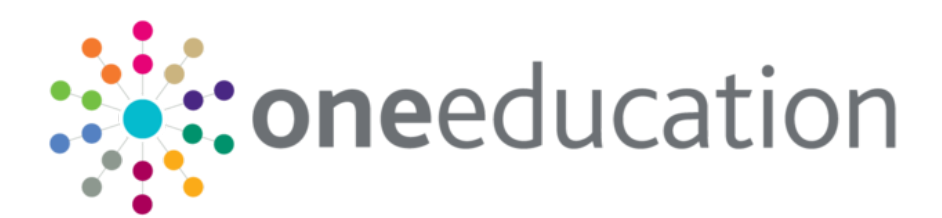

# Configuring One Analytics for External Access

last updated for the April 2018 release

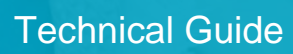

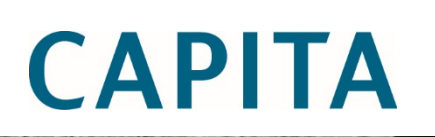

# **Revision History**

| Version                  | Published on |
|--------------------------|--------------|
| Spring 2018 (3.65) - 1.0 | 08/05/2018   |

#### **Doc Ref**

Configuring One Analytics for External Access Technical Guide/April 2018/2018-05-08

© Capita Business Services Ltd 2018. All rights reserved. No part of this publication may be reproduced, photocopied, stored on a retrieval system, translated or transmitted without the express written consent of the publisher. Microsoft® and Windows® are either registered trademarks or trademarks of Microsoft Corporation in the United States and/or other countries.

www.capita-one.co.uk

#### **Contacting One Application Support**

You can log a call with One Application Support via the Customer Service tool available on <u>My Account</u>.

#### **Providing Feedback on Documentation**

We always welcome comments and feedback on the quality of our documentation including online help files and handbooks. If you have any comments, feedback or suggestions regarding the module help file, this handbook (PDF file) or any other aspect of our documentation, please email:

#### onepublications@capita.co.uk

Please ensure that you include the document name, version and aspect of documentation on which you are commenting.

# Contents

| 01 / Configuring One Analytics for External Access                  | 1  |
|---------------------------------------------------------------------|----|
| Introduction                                                        | 1  |
| Configuration                                                       | 1  |
| Configure your One Analytics Tableau Server to use SSL connectivity | 1  |
| Install IIS components onto your web server                         | 1  |
| Configure Application Request Routing                               | 3  |
| Configure URL Rewrite and Reverse Proxy                             | 4  |
| Configure One Analytics Console to use the new names                | 12 |
| Index                                                               | 13 |

# **01** Configuring One Analytics for External Access

# Introduction

The standard configuration of One Analytics has the One Analytics console hosted on the externally facing web servers and the One Analytics Tableau Server on an internal, mid-tier server connected to the data warehouse. When attempting to access any visualisations via the One Analytics console, it is necessary to allow direct access to the One Analytics Tableau Server. However, this server is generally not accessible to users outside the LAN, and therefore attempting to access a visualisation from outside the LAN fails. This document describes how to configure the externally facing web server to use a reverse proxy configuration to enable access to that server via the trusted route on the web server.

**NOTE:** This configuration has been penetration tested by third-party security consultants.

# Configuration

Depending on your current installation state, configuration changes may be required on both the One Analytics Tableau Server and the external web server. These instructions assume a basic understanding of IIS administration and installing/configuring Windows Server components.

**NOTE:** This documentation assumes installation onto a Windows 2012 Server. If you are still using a Windows 2008 Server for the web server, the version numbers of some of the components will differ, but the process should remain identical.

# Configure your One Analytics Tableau Server to use SSL connectivity

To ensure secure communications, the One Analytics Tableau Server should always be configured to use SSL connectivity, even if only used by internal users. However, if your server does not currently use SSL, follow the instructions provided below to install and activate SSL connectivity for your server.

https://onlinehelp.tableau.com/current/server/en-us/ssl\_config.htm

#### Install IIS components onto your web server

To configure the reverse proxy, two additional components are needed for your web server. These components are part of the standard Microsoft IIS ecosystem.

To install these components:

1. Install the Web Platform Installer 5.0 by visiting the location below, and clicking the **Install this Extension** button. This will download an MSI installer; run this and follow the onscreen instructions to complete the installation.

https://www.microsoft.com/web/downloads/platform.aspx

#### **Configuring One Analytics for External Access**

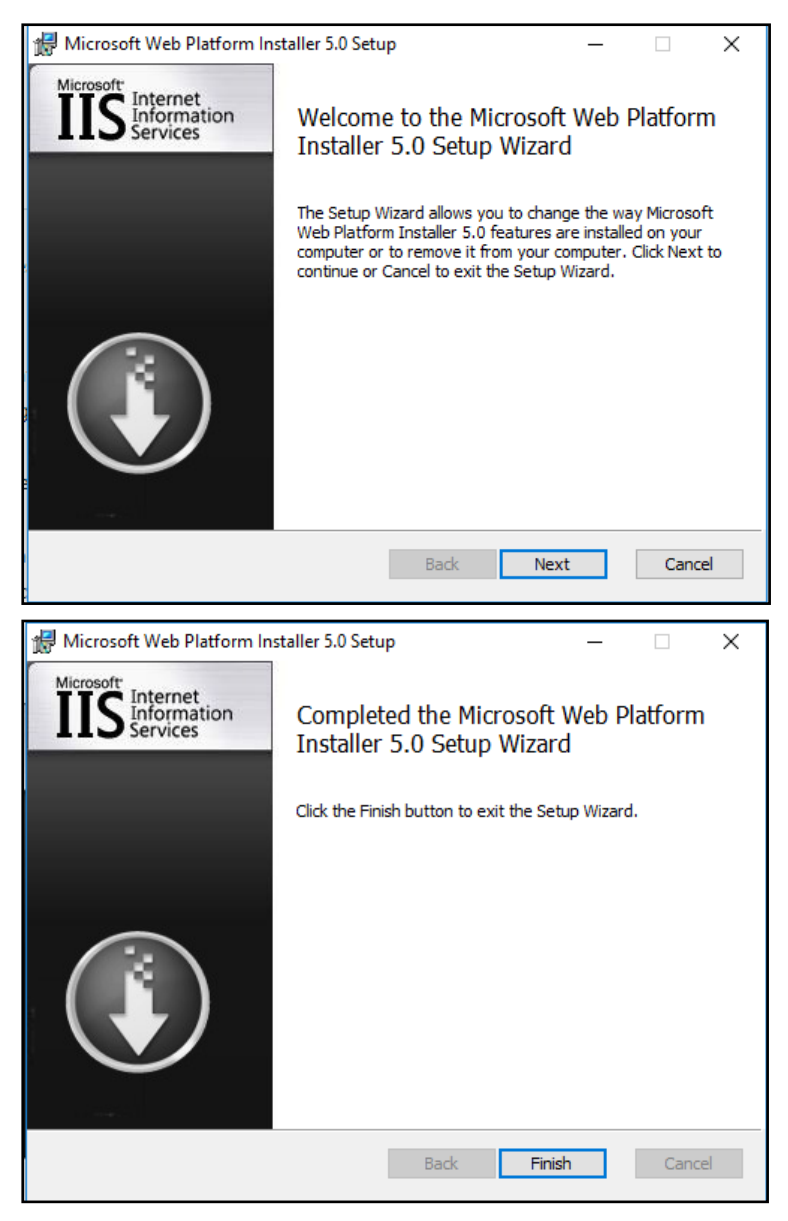

2. Once installed, locate the **Microsoft Web Platform Installer** application from your **Start** menu, and click to run.

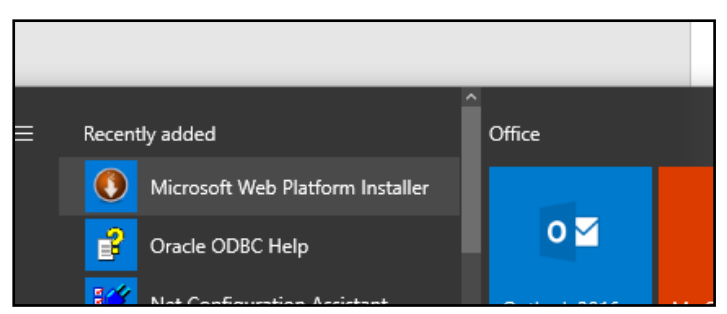

3. Search for URL Rewrite, and click the Add button once located.

| 0 Web Platform | Installer 5.0           |            | -       |     | × |
|----------------|-------------------------|------------|---------|-----|---|
| 🔇 Search       | results for URL rewrite | URL Rewrit | e       |     | × |
|                | Name                    | Released   | Install |     |   |
| × .            | URL Rewrite 2.1         | 16/06/2017 |         | Add |   |
|                |                         |            |         |     |   |

4. Search for Application Request, select Application Request Routing 3.0 and then click the Add button.

| 0 Web Platfor | m installer 5.0                                |            | - 0                 | × |
|---------------|------------------------------------------------|------------|---------------------|---|
| 😋 Searc       | h results for Application Request              |            | Application Request | × |
|               | Name                                           | Released   | Install             | ^ |
| p.            | Application Request Routing 2.5 with KB2589179 | 03/09/2010 | Add                 |   |
| 1             | Application Request Routing 2.5                | 29/03/2011 | Add                 |   |
| 1º            | KB2589179 for Application Request Routing 2.5  | 03/09/2010 | Add                 |   |
|               | Application Request Routing 3.0                | 27/05/2015 | Add                 |   |
| ph.           | URL Rewrite 2.1                                | 16/06/2017 | Remove              |   |
|               | Advanced Lenvin a                              | 00/10/2000 | Add                 |   |

5. Once both components have been added, click the **Install** button to add those components to your IIS instance.

| 27/02/2008             | Installed |   |
|------------------------|-----------|---|
| 06/11/2017             | Add       |   |
| 01/09/2011             | Add       |   |
| 27/02/2008             | Add       | ~ |
| <u>Options</u> Install | Exit      |   |

6. If prompted to accept license terms, click the **I Accept** button, then follow the installation process until completed.

| b Platform Installer 5.0                                                                                                    |                                                                                                    |                                                                                                    |                                                              |
|----------------------------------------------------------------------------------------------------|----------------------------------------------------------------------------------------------------|----------------------------------------------------------------------------------------------------|--------------------------------------------------------------|
| PREREQUISITES                                                                                                    | INSTALL                                                                                                    | CONFIGURE                                                                                                    | FINISH                                                       |
| Review the following list of thir<br>software identified below to be<br>products are provided by the th<br>responsible for and must separ | d party application software<br>installed and Windows com<br>ird parties listed here. Micro<br>ately locate, read and accept | Microsoft products and components,<br>ponents to be turned on. Third party a<br>osoft grants you no rights for third party<br>these third party license terms. | and any additional<br>pplications and<br>y software. You are |
| View license terms                                                                                                    |                                                                                                    | De la compañía de la compañía de la compañía de la compañía de la compañía de la compañía de la compañía de la                                                 | act Download Link                                            |
| Total file download size:                                                                                                    |                                                                                                    |                                                                                                    | 5.77 MB                                                      |
|                                                                                                    |                                                                                                    |                                                                                                    |                                                              |
|                                                                                                    |                                                                                                    |                                                                                                    |                                                              |
| Click here to see additional soft                                                                                                    | ware to be installed and rev                                                                                                 | ew the associated Microsoft license ter                                                                                                    | ms                                                           |
| By clicking "I Accept", you agre<br>software identified above. If yo                                                                      | e to the license terms for the<br>ou do not agree to all of the l                                                            | e third party and Microsoft software, an<br>icense terms, click "I Decline".                                                                                   | d any additional                                             |
| sectore activities aborter in ye                                                                                                    |                                                                                                    |                                                                                                    |                                                              |

7. Click the **Exit** button to leave the Web Platform Installer.

# **Configure Application Request Routing**

- 1. Open Internet Information Services on the web server.
- 2. Select your server, then select the Application Request Routing Cache feature.

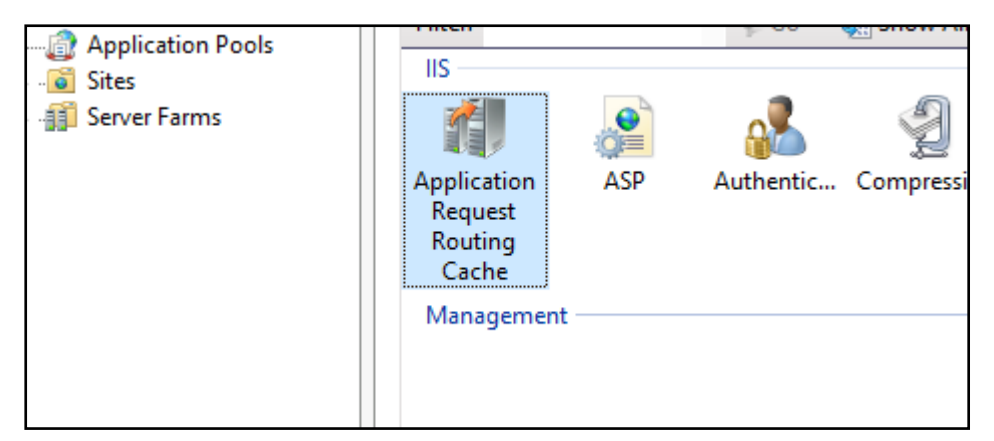

3. From the main Application Request Routing Cache feature page, select the **Server Proxy Settings** link from the **Actions** menu.

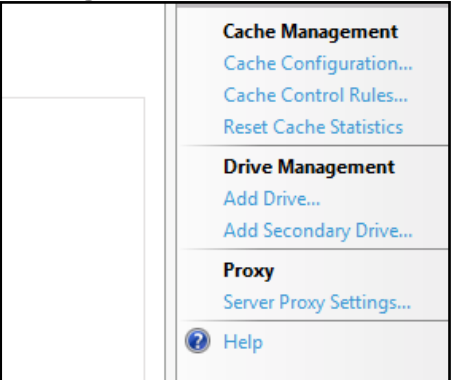

4. In the Application Request Routing configuration page, select **Enable Proxy**, then select **Apply** from the **Actions** menu.

|          | Application Request Routing                                          |
|----------|----------------------------------------------------------------------|
| Use this | feature to configure proxy settings for Application Request Routing. |
| 🗹 Ena    | able proxy                                                           |
| Proxy S  | Setting                                                              |
| HTTP     | version:                                                             |
| Pass t   | hrough ~                                                             |
| 🗹 Kee    | alive                                                                |
| Time-    | put (seconds):                                                       |
| 120      |                                                                      |
| 🗹 Rev    | rerse rewrite host in response headers                               |
| Cust     | om Headers                                                           |
| Pres     | erve client IP in the following header:                              |
| X-Fo     | orwarded-For                                                         |

#### **Configure URL Rewrite and Reverse Proxy**

- 1. Open Internet Information Services on the web server.
- 2. Right-click on your server and click the Add Website option from the pop-up menu.

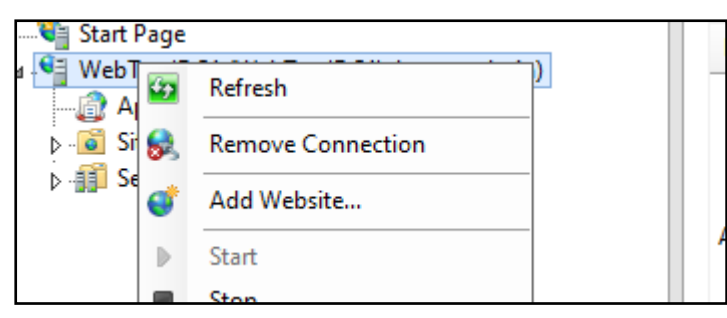

3. On the **Add Website** dialog, enter the values appropriate for your server configuration:

| Add Website                    | ?     | x |
|--------------------------------|-------|---|
| Site name: Application pool:   | _     |   |
| OAProxy OAProxy Select         |       |   |
| Content Directory              |       |   |
| Physical path:                 |       |   |
| C:\inetpub\wwwroot\OAProxy     |       |   |
| Pass-through authentication    |       |   |
| Connect as Test Settings       |       |   |
| Binding                        |       |   |
| Type: IP address: Port:        |       |   |
| https v All Unassigned v 443   |       |   |
| Host name:                     |       |   |
| oaproxy.localauthority.com     |       |   |
| Require Server Name Indication |       |   |
|                                |       |   |
| SSL certificate:               |       |   |
| *.one247.co.uk View View       |       |   |
| ✓ Start Website immediately    |       |   |
| ОК                             | ancel |   |

#### NOTES:

Ensure to bind only HTTPS ports, and not HTTP. This <u>must</u> be on the default port of 443. If needed, bind to a specific IP address, and enter the hostname that will be used to access the content. Select the SSL certificate appropriate for your hostname.

4. Select your new website in IIS Manager, and double-click the URL Rewrite button.

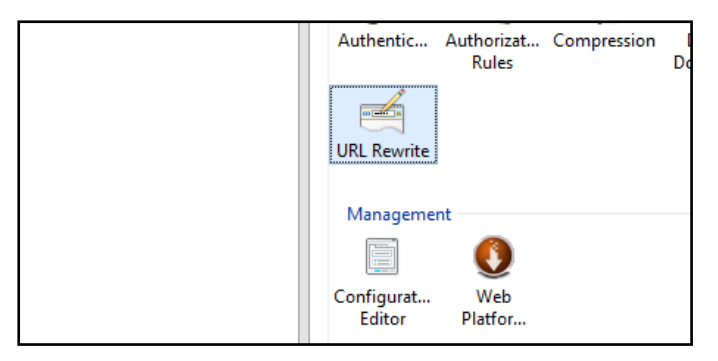

5. Select the View Server Variables link.

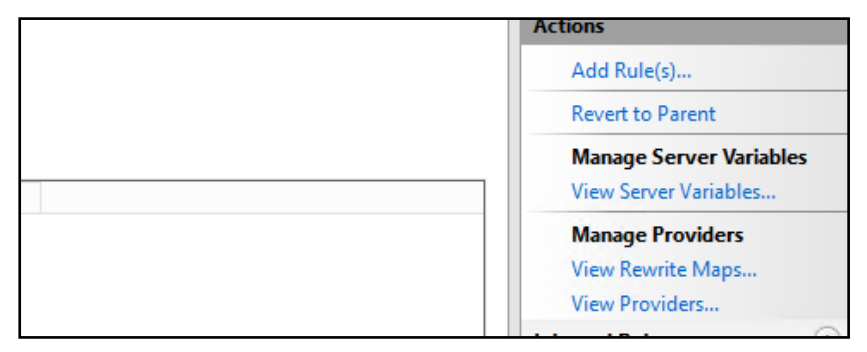

- 6. Click the Add button to add two new server variables:
  - HTTP\_ACCEPT\_ENCODING
  - HTTP\_X\_ORIGINAL\_ACCEPT\_ENCODING

| <b>()</b> A  | llowed Server Variables                          |                             |
|--------------|--------------------------------------------------|-----------------------------|
| Use this fea | ture to manage the list of server variables that | you can set or change by us |
| Group by:    | No Grouping 👻                                    |                             |
| Name         | <b>▲</b>                                         | Entry Type                  |
| HTTP_ACC     | EPT_ENCODING                                     | Local                       |
| HTTP_X_O     | RIGINAL_ACCEPT_ENCODING                          | Local                       |
|              |                                                  |                             |

7. Within the URL Rewrite module, click the **Add Rule(s)** link and add new inbound and outbound rules to match the following configuration:

### Inbound Rule: ReverseProxyInboundRule1 (2 images)

| latch URL                                                                            |                                  |                         |                     |                                  |
|--------------------------------------------------------------------------------------|----------------------------------|-------------------------|---------------------|----------------------------------|
| Requested URL:                                                                       |                                  |                         | Using:              |                                  |
| Matches the Pat                                                                      | tern                             | ¥                       | Regular Expressions |                                  |
| Dattorn                                                                              |                                  |                         |                     |                                  |
| (.*)                                                                                 |                                  |                         |                     | Test nattern                     |
| ✓ Ignore case<br>onditions                                                           |                                  |                         |                     |                                  |
| ✓ Ignore case<br>Conditions<br>ogical grouping:                                      |                                  |                         |                     |                                  |
| ✓ Ignore case<br>conditions<br>ogical grouping:<br>Match All                         | ¥                                |                         |                     | 1                                |
| ✓ Ignore case<br>onditions<br>ogical grouping:<br>Match All<br>Input<br>{CACHE URL}  | ✓ Type Matches the Pattern       | Pattern<br>^(https?):// |                     | Add                              |
| ✓ Ignore case<br>conditions<br>ogical grouping:<br>Match All<br>Input<br>{CACHE_URL} | ✓<br>Type<br>Matches the Pattern | Pattern<br>^(https?):// |                     | Add<br>Edit                      |
| ✓ Ignore case<br>onditions<br>ogical grouping:<br>Match All<br>Input<br>{CACHE_URL}  | ✓<br>Type<br>Matches the Pattern | Pattern<br>^(https?):// |                     | Add<br>Edit<br>Remove            |
| ✓ Ignore case<br>Conditions<br>ogical grouping:<br>Match All<br>Input<br>{CACHE_URL} | ✓<br>Type<br>Matches the Pattern | Pattern<br>^(https?):// |                     | Add<br>Edit<br>Remove<br>Move Up |

| Server Variables                                         |                        |         | ć         | • |
|----------------------------------------------------------|------------------------|---------|-----------|---|
|                                                          | Value                  | Replace | Add       |   |
| GINAL_ACCEPT_ENCODING                                    | {HTTP_ACCEPT_ENCODING} | True    |           |   |
| PT_ENCODING                                              |                        | True    | Edit      |   |
|                                                          |                        |         | Remove    |   |
|                                                          |                        |         | Move Up   |   |
| <                                                        | Ш                      |         | Move Down |   |
| Action<br>Action type:<br>Rewrite V                      |                        |         |           |   |
| Provide UPIc                                             |                        |         |           |   |
| <pre>{C:1}://tableauidc1<br/>✓ Append query string</pre> | /{R:1}                 |         |           |   |
| Log rewritten URL                                        |                        |         |           |   |
| Stop processing of subsequ                               | uent rules             |         |           |   |

From the image above, in the **Rewrite URL** field, replace **tableauidc1** with the hostname of your internal One Analytics Tableau Server.

#### Outbound Rule (ReverseProxyOutboundRule1)

| Precondition:<br>ResponselsHtml          | ∠ Edit.               |
|------------------------------------------|-----------------------|
| Precondition:<br>ResponselsHtml<br>Match | ← Edit.               |
| ResponselsHtml                           | ✓ Edit.               |
| Vatch                                    |                       |
| Match                                    |                       |
|                                          | ٢                     |
| Matching scope:<br>Response V            |                       |
| Match the content within:                | Custom tags:          |
| A, Form, Img 🗸                           | v                     |
|                                          |                       |
| Content:                                 | Usina:                |
| Matches the Pattern                      | Regular Expressions V |
|                                          |                       |
|                                          |                       |
| Conditions                               | Q                     |
|                                          |                       |
| Action                                   | ۲                     |
| Action type:                             |                       |
| Rewrite v                                |                       |
| Action Properties                        |                       |
| Value:                                   |                       |
| http{R:1}://oneidc2.one247.co.uk/{R:2}   |                       |
| Stop processing of subsequent subs       |                       |

From the image above:

- In the Pattern field, replace tableauidc1 with the hostname of your internal One Analytics Tableau Server.
- In the Action Properties field, replace oneidc2.one247.co.uk with the externally facing hostname that will be used for access (configured as part of the website bindings earlier in this document).
- If the required pre-condition does not yet exist, select Create New Pre-condition, and complete the values displayed below:

| Edit Pre            | condition                        | ? X                                                             |
|---------------------|----------------------------------|-----------------------------------------------------------------|
|                     |                                  |                                                                 |
|                     |                                  |                                                                 |
|                     |                                  |                                                                 |
| Туре                | Pattern                          | Add                                                             |
| Matches the Pattern | ^text/html                       |                                                                 |
|                     |                                  | Edit                                                            |
|                     |                                  |                                                                 |
|                     |                                  | Remove                                                          |
|                     |                                  | Move Up                                                         |
|                     | ▼<br>Type<br>Matches the Pattern | Type       Pattern         Matches the Pattern       ^text/html |

#### Outbound Rule (RestoreAcceptEncoding)

| Name:                                     |              |
|-------------------------------------------|--------------|
| RestoreAcceptEncoding                     |              |
|                                           |              |
| Precondition:                             |              |
| KestoreAcceptEncoding                     | Y Edit       |
| K                                         |              |
| Match                                     | $\bigcirc$   |
| Matching scope:                           |              |
| Server Variable 🗸                         |              |
| Verieble server                           |              |
|                                           | ]            |
|                                           |              |
|                                           |              |
| Variable value: Using:                    |              |
| Matches the Pattern v Regular Expressions | ~            |
|                                           |              |
|                                           |              |
| Pattern:                                  |              |
| ^(.*)                                     | Test pattern |
|                                           |              |
| ✓ Ignore case                             |              |
|                                           |              |
| Conditions                                | $\odot$      |
|                                           |              |
| Action                                    |              |
| Action type:                              | 0            |
| Rewrite V                                 |              |
|                                           |              |
| C Action Properties                       |              |
| Value:                                    |              |
| {HTTP_X_ORIGINAL_ACCEPT_ENCODING}         |              |
|                                           |              |
| Replace existing server variable value    |              |
|                                           |              |
| Stop processing of subsequent rules       |              |
|                                           |              |

If the required pre-condition does not yet exist, select Create New Pre-condition, and complete the values displayed below:

|                                   | Edit Precondit      | ion     | ?                         |
|-----------------------------------|---------------------|---------|---------------------------|
| Name:                             |                     |         |                           |
| RestoreAcceptEncoding             | ]                   |         |                           |
| leing                             |                     |         |                           |
| Regular Expressions               | ]                   |         |                           |
| 5                                 | 1                   |         |                           |
| .ogical grouping:                 |                     |         |                           |
| Match All                         |                     |         |                           |
| Input                             | Type                | Pattern | Add                       |
|                                   | Matches the Dattern |         | Add                       |
| (HTTP_A_OKIOINAL_ACCEPT_ENCODING) | Matches the Pattern | .+      |                           |
|                                   | Matches the Pattern | .+      | Edit                      |
| (HTTP_A_ONIGINAL_ACCEPT_ENCODING) | Matches the Pattern | .+      | Edit<br>Remove            |
| (HTTP_A_ONIONAL_ACCEPT_ENCODING)  | Matches the Pattern | .+      | Edit<br>Remove            |
|                                   |                     | .+      | Edit<br>Remove<br>Move Up |
|                                   |                     | .+      | Edit Remove Move Up       |

#### Configure One Analytics Console to use the new names

- 1. Locate the One Analytics web.config file (typically located in C:\inetput\wwwroot\OneAnalytics) and locate the setting section.
- 2. Modify the settings for **TableauServerUrl** and **TableauServerExternalUrl** to match the hostnames set as part of the previous configuration.

```
<capitalionSettings/
<CapitalOne.TableauIntegration.UI.Properties.Settings>
<setting name="TableauServerUrl" serializeAs="String">
<value>https://TableauIdc1</value>
</setting>
<setting name="TableauServerExternalUrl" serializeAs="String">
<value>https://Oneidc2.one247.co.uk</value>
</setting>
</setting>
```

# Index

| Configuration1                                 |
|------------------------------------------------|
| Configure Application Request Routing          |
| Configure One Analytics Console to use the new |
| names12                                        |
| Configure URL Rewrite and Reverse Proxy4       |
| Configure your One Analytics Tableau Server to |
| use SSL connectivity1                          |
| Install IIS components onto your web server 1  |
| Introduction1                                  |
|                                                |